## DiskFormatterLite の使いかた

DiskFormatterLite は、フォーマットソフトウェアです。 バッファロー製の外付ハードディスクをフォーマットする際にお使いください。

## インストール

インストール方法は、お使いの製品によって異なります。製品のマニュアルを参照してインストー ルしてください。

## フォーマット方法

- △注意 以下の手順を行うと、外付ハードディスク内の全てのデータが消去されます。 必要なデータは、パソコンなどにバックアップ(コピー)してください。
  - 1 パソコンにフォーマットする外付ハードディスクを接続します。
  - 2 [スタート]-[すべてのプログラム]-[BUFFALO]-[DiskFormatterLite]-[DiskFormatterLite]を選択します。

| 3 € DisformaterUze                                                                                                    | ①フォーマットするハードディスクが<br>表示されていることを確認します。                                                                                                    |
|----------------------------------------------------------------------------------------------------|----------------------------------------------------------------------------------------------------|
| RELATED     RELATED     RELATED | <ul> <li>② フォーマットする形式を選択します<br/>(以下の表を参照)</li> <li>※ドライブの名前(ボリュームラベル)<br/>を設定したい場合は、「ドライブの名前」<br/>の欄に入力してください。</li> </ul>                |
| ③ [フォーマットする] をクリックしま<br>す。                                                                                                    |                                                                                                    |
| NTFS (Windows 7 /Vista/XP パソコン )                                                                                                    | Windows 7/Vista/XP パソコンの形式でフォー<br>マットします。Mac では認識されません。                                                                                  |
|                                                                                                    | <ul> <li>●セクターサイズ<br/>3TB 以上のモデルの場合: 4096 バイト<br/>2TB 以下のモデルの場合: 512 バイト</li> <li>●パーティションのスタイル: MBR</li> <li>●ファイルシステム: NTFS</li> </ul> |
| NTFS (Windows 7 /Vista パソコン )<br>※ Windows 7/Vista で 3TB 以上のモデル<br>を接続した場合のみ表示されます。                                                                                                    | Windows 7/Vista パソコンの形式でフォーマット<br>します。Windows XP パソコンや Mac では認識<br>されません。                                                                |
|                                                                                                    | ●セクターサイズ:512 バイト<br>●パーティションのスタイル:GPT<br>●ファイルシステム:NTFS                                                                                  |

次のページへ続く

| FAT32 (Windows 7/Vista/XP パソコン,<br>Mac) | Windows 7/Vista/XP パソコンや Mac での形式で<br>フォーマットします。1 ファイル 4GB 以上のデー<br>タは保存できません(FAT32 形式の制限です)。                                      |
|-----------------------------------------|----------------------------------------------------------------------------------------------------|
|                                         | <ul> <li>セクターサイズ<br/>3TB 以上のモデルの場合:4096 バイト<br/>2TB 以下のモデルの場合:512 バイト</li> <li>パーティションのスタイル:MBR</li> <li>ファイルシステム:FAT32</li> </ul> |
| テレビ設定                                   | テレビで初期化できるように、フォーマットし<br>ていない状態に戻します。この設定にした場合<br>は、テレビで初期化してください。Windows や<br>Mac では認識できません。                                      |
|                                         | ●セクターサイズ: <b>512 バイト</b><br>●パーティションのスタイル: <b>無し</b><br>●ファイルシステム: <b>無し</b>                                                       |

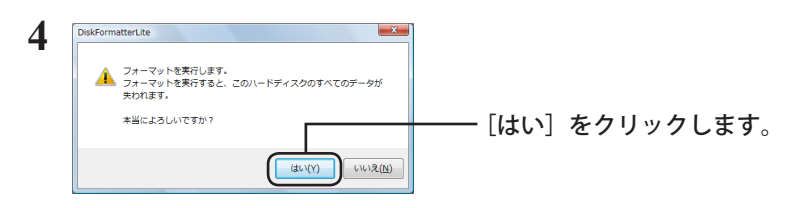

フォーマットが始まります。手順5の画面が表示されるまでお待ちください。

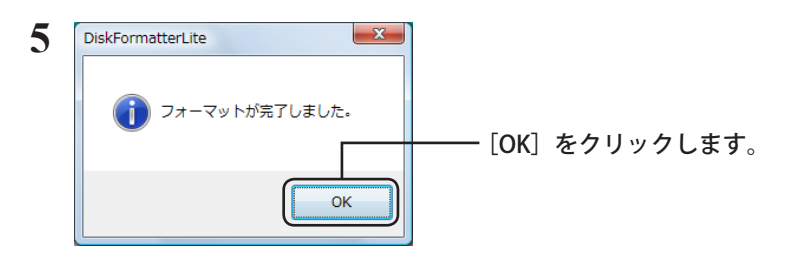

以上でフォーマットは完了です。